# Laplink.

# Laplink PCmover Professional: Installation and Activation Guide

## Step 1: Software Download:

• Access and download the PCmover software from the provided Google Drive link: <u>PCmover Download</u>.

### Step 2: File Extraction:

• After the download is complete, locate and extract the ZIP-file on your computer. This is typically found in your 'Downloads' folder.

# Step 3: Initiating Installation:

• Navigate to the folder where the extracted files are located and double-click on the PCmover executable file (EXE) to start the installation.

# Step 4: Following Installation Wizard:

• The PCmover Installation Wizard will guide you through the process. Follow the on-screen instructions carefully to ensure the program is installed correctly.

# Step 5: Completing the Setup:

• Once the installation process is complete, select 'Finish' to exit the wizard.

### Step 6: Running PCmover:

- You can start PCmover from the Windows® Start menu.
- When prompted for a 'Serial Number', enter the PCmover license code provided to you (XXXXXXXXXX).

### Additional Resources:

- For a comprehensive understanding of the software, refer to the detailed user manual available at: PCmover User Manual.
- Watch the instructional YouTube video for a visual guide: <u>PCmover Tutorial Video</u>.